# Raiz quadrada e GeoGebra

Passo 1: Criar um Novo Arquivo no GeoGebra

- 1. Aceda ao GeoGebra Classic (https://www.geogebra.org/classic).
- 2. Escolha a vista Gráfica para trabalhar com elementos geométricos.

## Passo 2: Criar um seletor Deslizante

Vamos adicionar um **seletor deslizante** para permitir que o utilizador escolha um número e visualize sua raiz quadrada.

Crie um seletor variando de 1 a 100 com incrementos de 1

| Ô                           | GeoGebra Classic 5                                                                                                    |
|-----------------------------|----------------------------------------------------------------------------------------------------|
| Ficheiro Editar Vista Opçõe | s Ferramentas Janela Ajuda                                                                                                    |
|                             |                                                                                                    |
| Folha Algébrica             | Folha Gráfica 2D                                                                                                    |
|                             | 6                                                                                                    |
|                             | Seletor                                                                                                    |
|                             | Número       Nome         Ângulo       n         Inteiro       Aleatório         Intervalo       Seletor         Animação       Min:         1       Max:       100 |
|                             | OK Cancelar                                                                                                    |
|                             | -4 -3 -2 -1 0 1 2 3 4                                                                                                    |

## Passo 3: Criar um Quadrado com Área n

Como queremos visualizar **quadrados perfeitos**, desenharemos um quadrado cuja área seja n.

1. Definir um ponto fixo:

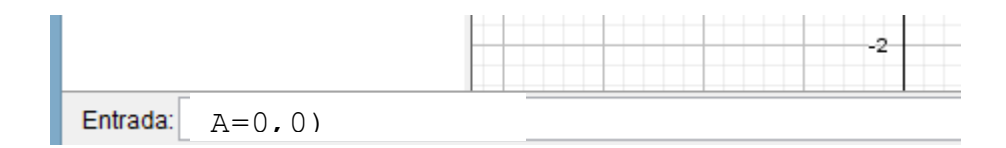

2. Criar um segundo ponto com base na raiz quadrada de n:

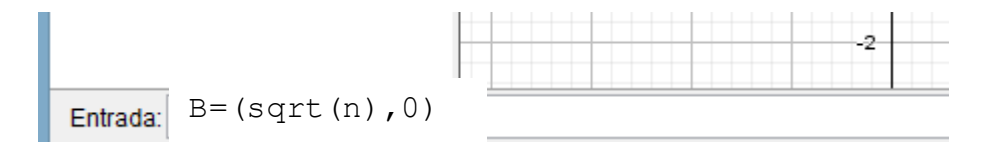

- 3. Construir os outros vértices do quadrado:
  - C = (sqrt(n), sqrt(n))D = (0, sqrt(n))
- 4. Formar o quadrado ligando os pontos:

quadrado = Polygon(A, B, C, D)

### Passo 4: Adicionar um Texto Dinâmico

Queremos exibir dinamicamente a raiz quadrada do número escolhido.

1. Criar um texto que mostra o valor de n e a sua raiz quadrada:

```
Texto1 = Text("Área = " + n, (0, sqrt(n) + 0.5))
Texto2 = Text("Lado = " + sqrt(n), (sqrt(n)/2, -0.5))
```

Nota: (0, sqrt(n) + 0.5) representa o local da folha gráfica em que vai surgir o texto **Área** 

#### Passo 5: Melhorar a Visualização

1. **Preenchimento e Cores:** Clique no quadrado e vá até "Propriedades"  $\rightarrow$  "Cor"  $\rightarrow$  "Opacidade". Escolha uma cor suave.

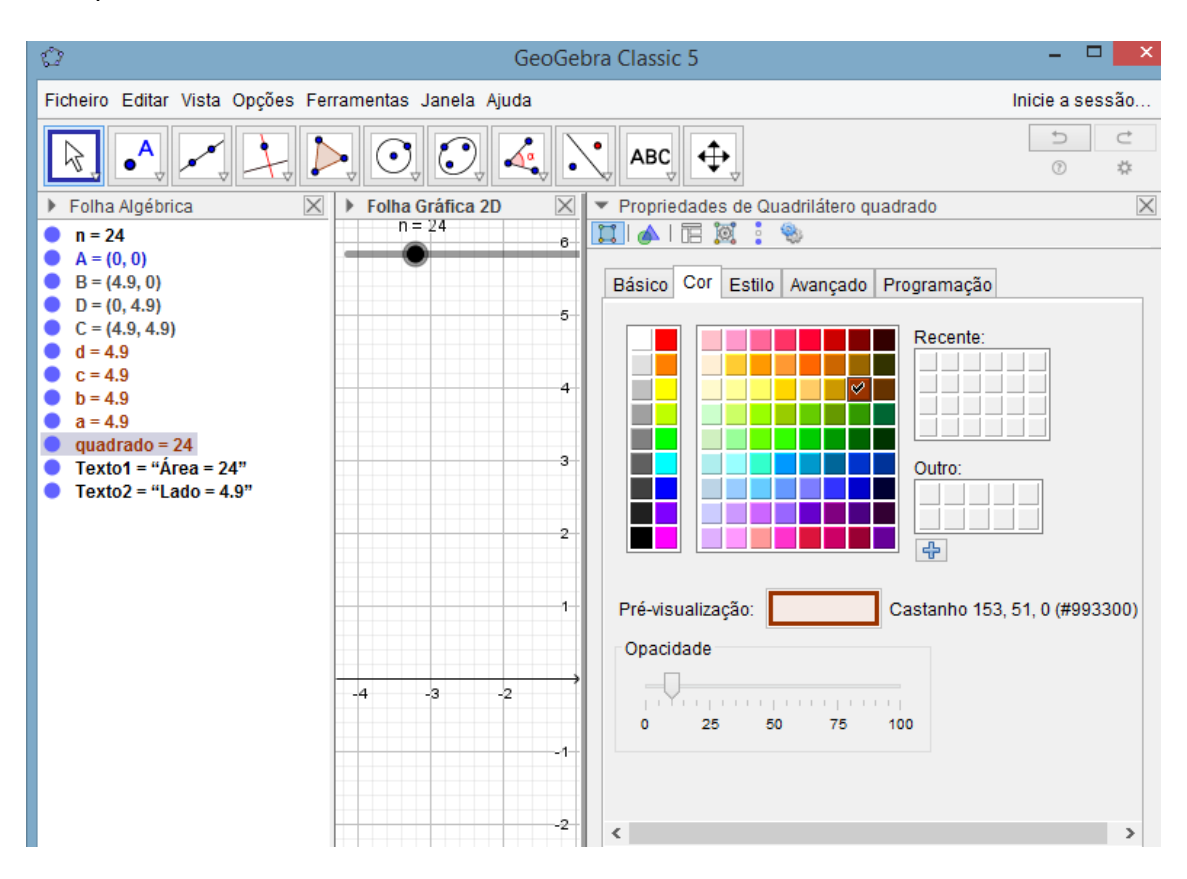

## 2. Tornar a Raiz Quadrada Mais Visível:

 Adicione um segmento de reta de (0,0) até (sqrt(n), 0) para realçar a raiz quadrada e, em propriedades, altere a cor e espessura da linha.

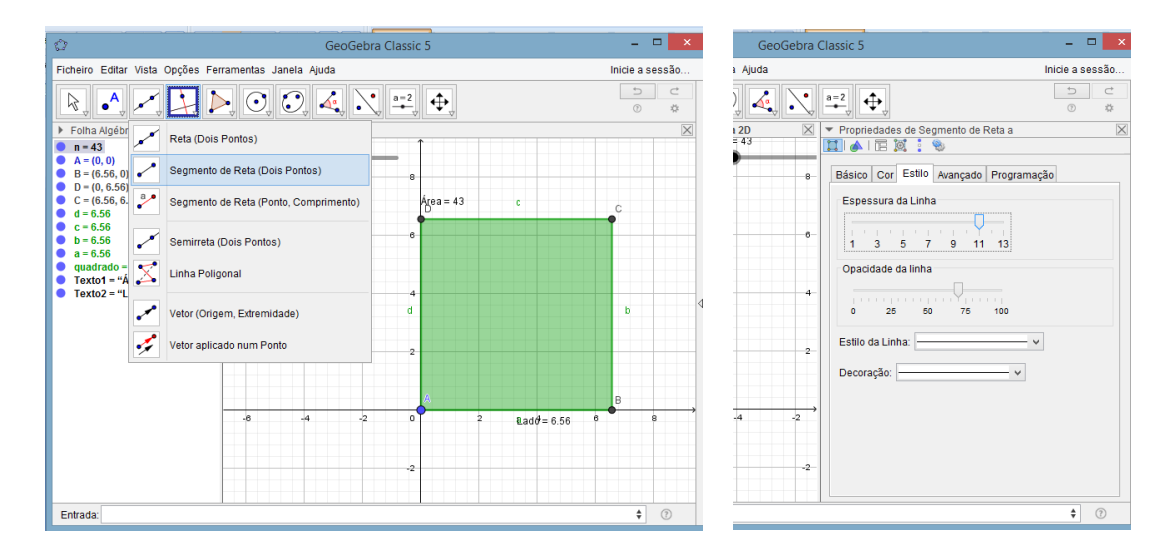

## Passo 6: Altere o número de casas decimais da medida do lado e da área.

 Na folha algébrica, clique no Texto1=Area e vá até "Propriedades" → "texto" → "Arredondamento" → 15 casas decimais. Altere também o tamanho da letra para Grande e clique em B (negrito).

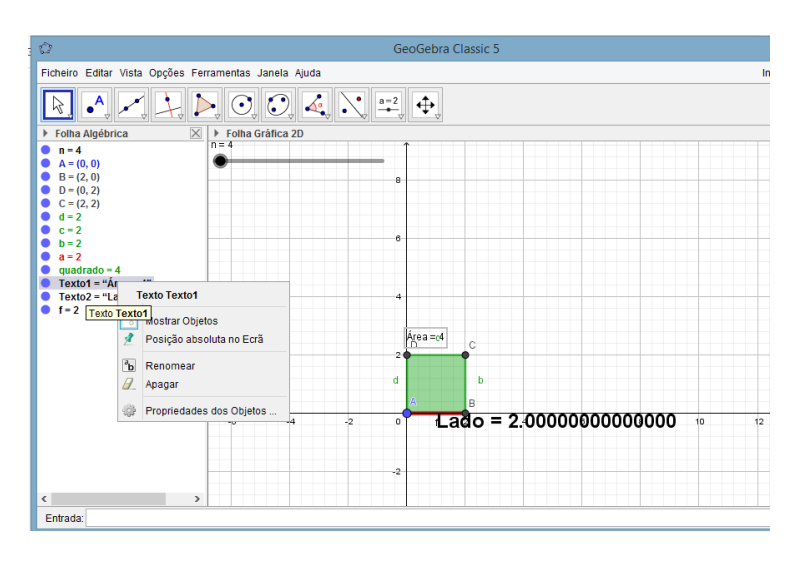

2. Siga os mesmos passos para o Texto2=Lado.

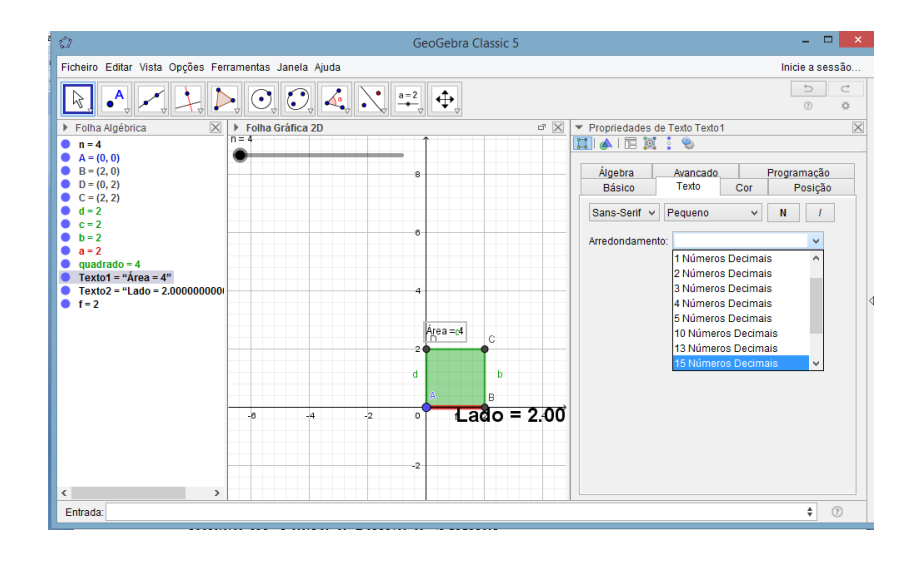

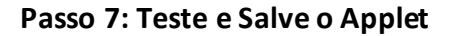

Interaja com o seletor deslizante e veja como a área do quadrado muda.

## Passo 8: Questionário

1- Sabendo que um quadrado tem 49 cm<sup>2</sup> de área, qual é o comprimento do lado desse quadrado?  $\sqrt{49}$  é um número racional ou irracional?

2- Considere um quadrado com 24 cm<sup>2</sup> de área. O comprimento do lado desse quadrado pode ser expresso como um número natural ou uma dízima infinita não periódica? Explique se  $\sqrt{24}$  é um número racional ou irracional.

**3**- Entre que números naturais está compreendido o número  $\sqrt{31}$ ? Justifique.

Bom trabalho!